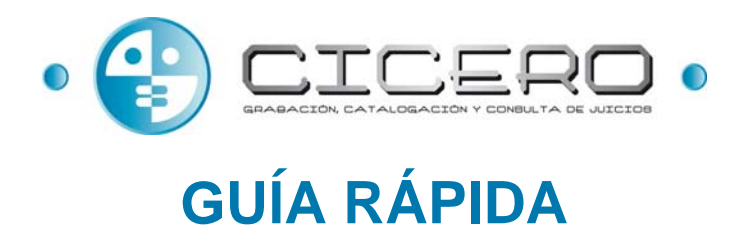

El fin de la presente guía es ilustrar al usuario del sistema CICERO plus en un uso muy básico del funcionamiento de la aplicación. Se recomienda para el mejor aprovechamiento de las capacidades del sistema ampliar esta lectura con el manual de usuario de la aplicación.

# Inicializador

Las aplicaciones a las que se puede acceder desde el Iniciador son:

| ( | preparación |   |
|---|-------------|---|
| ( | grabación   |   |
| ( | consulta    | 1 |

Introducción de los datos relacionados con los procesos judiciales a grabar.

Grabación de los contenidos audiovisuales.

Consulta de todos aquellos contenidos grabados en la sala de vistas.

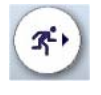

Cierre del aplicativo.

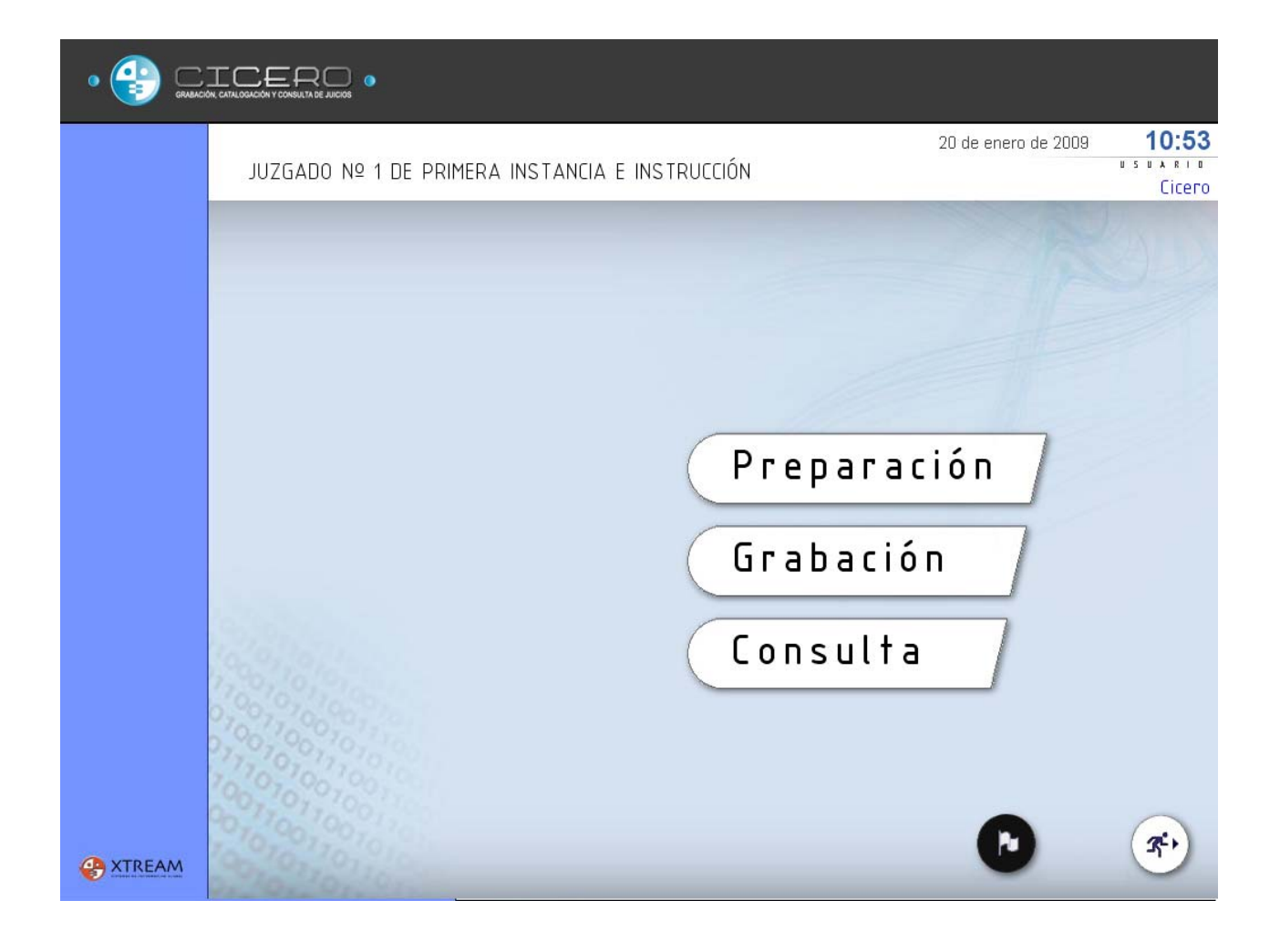

# **Preparación**

**preparación** Esta aplicación permite la preparación previa de procedimientos y actuaciones a grabar. Ambas acciones son necesarias para poder realizar una grabación.

## Alta de un procedimiento

- 1. Pulsación del botón (nuevo procedimiento)
- 2. Indicación del número de procedimiento. Debe de cumplir el formato establecido en la aplicación, el cual será
- de siete dígitos numéricos / cuatro dígitos indicando el año. Por ejemplo, 0004096-2009
   3. Selección del tipo de procedimiento de entre los tipos existentes para el órgano judicial seleccionado
   P. D. JUICIO ORDINARIO
- 4. Opcionalmente, adición de comentarios.
- 5. Pulsación del botón <u>actualizar</u> para que se guarden los cambios en el sistema.

### Alta de una actuación

6. Selección de procedimiento, donde se posee un desplegable en el cual aparecen todos los números de procedimiento dados de alta, junto con el tipo de procedimiento de cada uno de ellos.

FECHA 24-10-2006

\*

\*

. También se puede buscar con el campo de texto de la derecha.

- 7. Pulsación del botón nueva actuación.
- 8. Indicar el tipo de la misma
- 9. Fijar la fecha y hora en que comenzará la actuación 18.36.32
- 10. Pulsación del botón Cachualizar para que se guarden los cambios en el sistema.

| Se sale de la aplicación pulsando el botón | • | Salir | , volviendo al | Inicializador. |
|--------------------------------------------|---|-------|----------------|----------------|
|--------------------------------------------|---|-------|----------------|----------------|

| [27028;42;001] - JDO. PRIMERA IN | STANCIA N. 1                            | 20 de enero de 2009 10:54    |
|----------------------------------|-----------------------------------------|------------------------------|
| 42 - JDO. PRIMERA INSTANCIA [1   | - CIVIL1 V                              |                              |
|                                  |                                         | Licero                       |
| PROCEDIMIENTOS                   | 2 0004096-2009 4                        | UNEWTAKIUS DEL PROLEDINIEWID |
| 0004096-2009 V 6                 | 3 P. D. JUICIO ORDINARIO: JUICIO VERBAL |                              |
|                                  |                                         |                              |
| 1 nuevo procedimiento            |                                         | 20/01/2009 V                 |
| borrar                           | SECRETARIO                              | HORA                         |
| borrar                           | Secretario1                             | 9 10:55: 11 🗘                |
|                                  | Juez1                                   |                              |
| ACTUACIONES                      |                                         |                              |
| Actuación Fecha                  |                                         |                              |
|                                  |                                         |                              |
|                                  | 51687432-X Federico Fernández Martín    | Rol Fijo                     |
| 7 nueva actuación                |                                         |                              |
| harran                           | COHEWTARIO                              | añadir interviniente         |
| borrar                           | 77007                                   | bosos intervisionte          |
|                                  | 10011                                   | Dorrar intervinente          |
| ▲ Salir                          | 00101                                   | 5 actualizar >               |
| C XTREAM                         | 0, 0,                                   |                              |

# Captura

grabación

Una vez seleccionada la opción de grabación, tras un pequeño proceso de carga guiado con una barra de progresión, se inicia la aplicación.

### Selección de procesos a grabar

- 1. Selección de la pestaña "Selección actuación".
- 2. Selección del número y tipo de procedimiento judicial a en el cual se encuentre la actuación a grabar.
- abrir actuación 🛛 📀 3. Apertura de la misma para realizar su grabación, pulsando el botón

## Visualización de la señal a grabar

- 4. Comienzo de la grabación 🤜
- 5. Visualización del progreso del tiempo de grabación 00:00:00
- 6. Monitorización del estado de la captura pasando de PARADO a GRABANDO, y apareciendo un borde rojo en la pantalla de grabación.
- 7. Pausa de la grabación 🛄

### Acción sobre la actuación

- Finalizar act. Aplazar act. 8. Pulsación de , teniendo en cuenta que el aplazamiento conlleva la o selección de una nueva fecha de celebración.
- 9. Selección entre varias acciones:
  - Firma digital (si está habilitada) de contenidos.
  - Seleccionar un informe u acta entre las disponibles en el sistema.
  - Indicar la grabación de copias en DVD o en una carpeta, posibilitando ordenar más de una copia.
  - Adjuntado de archivos a la actuación.
- 10. Aceptación de la finalización
- 11. Opcionalmente, envío de la copia al sistema de grabación de DVDs.

| Se sale de la aplicación pulsando el botón | • | Salir | , volviendo a | I Inicializador. |
|--------------------------------------------|---|-------|---------------|------------------|
|--------------------------------------------|---|-------|---------------|------------------|

| [27028;42;001] - JDO. PRIMERA INSTANCIA                                                                                                    | 4 N. 1                                     | 20 de enero de 2009 08:58                      |
|----------------------------------------------------------------------------------------------------|--------------------------------------------|------------------------------------------------|
| 42 - JDO. PRIMERA INSTANCIA [1 - CIVIL]                                                                                                    | ] 🗸                                        |                                                |
|                                                                                                    |                                            | CICETO                                         |
|                                                                                                    | PROCEDIHIENTO<br>0004096-2009              | COHENTARIOS DEL PROCEDIHIENTO                  |
|                                                                                                    | P. D. JUICIO ORDINARIO: JUICIO VER.        |                                                |
| Contraction of the second                                                                                                    | ACTUACIÓN<br>VISTA                         | THE A                                          |
|                                                                                                    | SECRETARIO<br>Secretario1<br>JUEZ<br>Juez1 | COHEVTARIOS DE LA ACTUACIÓN                    |
| 2009/01/20 08:57:58                                                                                                    | IN TER                                     | Marcación clásica 💿 🔥<br>Marcación por micro 🔿 |
| 6 GRABANDO<br>UPS 0% libre 184h 27m (A) (A) (A) (A) (A) (A) (A) (A) (A) (A)                                                                  | HIBUTADO                                   | Juez;Juez1                                     |
| Selección actuación Control grabación<br>1 PR D CE DI HIE V T D B U S C A R<br>2 0004096-2009 V<br>A C T U A C I D V E S P E V D I E V T E S |                                            |                                                |
| VISTA 20/01/2009 12:58:02                                                                                                    |                                            |                                                |
|                                                                                                    | CONENTARIOS EN DIRECTO                     |                                                |
|                                                                                                    | Comentano en Directo                       | Gestion Inferv.                                |
|                                                                                                    | 0                                          | Aplazar act.                                   |
|                                                                                                    | 90190. 70                                  | 8 Finalizar ort                                |
| Salir                                                                                                    | Editar Borrar Insertar comen               | tario                                          |

# Consulta

# La aplicación permite consultar los procedimientos grabados en sala para los órganos judiciales a los que pertenezca el usuario que emplea la aplicación.

## Búsqueda de actuación

- 1. Introducción de al menos uno de los siguientes criterios de búsqueda:
  - Por fecha de grabación.
  - Por número y tipo de procedimiento.
- 2. Pulsación del botón de búsqueda 🥝.
- 3. Selección mediante un doble clic de la actuación que se desea reproducir.

### Control de reproducción de la actuación

- 4. Inicio de reproducción 오.
- 5. Pausado de la reproducción 🔍
- 6. Parada de la reproducción 😐.
- 7. Posicionamiento en cualquier zona de la grabación gracias a su barra de desplazamiento.
- 8. Copiar Grabación a DVD.
- 9. Impresión de acta entre las disponibles en el sistema.
- 10. Verificar firma Verificación de firma digital de todos los contenidos de la actuación.

Se sale de la aplicación pulsando el botón <u>Salir</u>, volviendo al Inicializador.

| [27028;42;001] - JDO. PRIMERA INSTANCIA N. 1<br>42 - JDO. PRIMERA INSTANCIA [1 - CIVIL]<br>PROCEDIMIENTOS<br>Basica Avanzada<br>Procedimiento Buscar<br>0004096-2009 1<br>Fecha desde<br>01/01/1300 F<br>Fecha hesta<br>20/01/2009 2<br>2 | 00:00:37       00:00:37       00:00:37       00:00:37         marcar entrada       marcar salida       BORRAR resto | PROCEDINIENTO<br>0004096-2009<br>P. D. JUICIO ORDINARIO: JUICI<br>ACTUACIÓN<br>VISTA<br>20 de enero de 2009<br>IDE2<br>JUE21<br>SECRETARIO<br>Secretario1<br>COMENTARIOS<br>BORRAR archivo |
|----------------------------------------------------------------------------------------------------|----------------------------------------------------------------------------------------------------|----------------------------------------------------------------------------------------------------|
| A C T U A C I O N E S<br>n <sup>e</sup> proc. Tipo procedimi tipo actuación fecha Estado<br>0004096-2009 POA - GENESIS AUD - AUDIENCIA PREV 15/02/2010 I capturada<br>3                                                                   | Intervenciones Comentarios IIItrar Int                                                                              | ARCHIVOS ASOCIADOS                                                                                                    |
| Salir 🕞 Abrir CD/DVD 🔮 XTREAM                                                                                                    |                                                                                                    | Borrar video                                                                                                    |